# **Operating Manual**

QIT Corrective Action Management System Web Edition

**Basic and Advanced Versions** 

Content: Introduction Add a New CAR Modify A CAR Enter Root Cause and Corrective Action Installation and System Configuration

# Introduction

## How to use this guide:

This User's guide will guide the user through step-by-step processes with illustrations of how to use the program, generate reports and conduct routine maintenance.

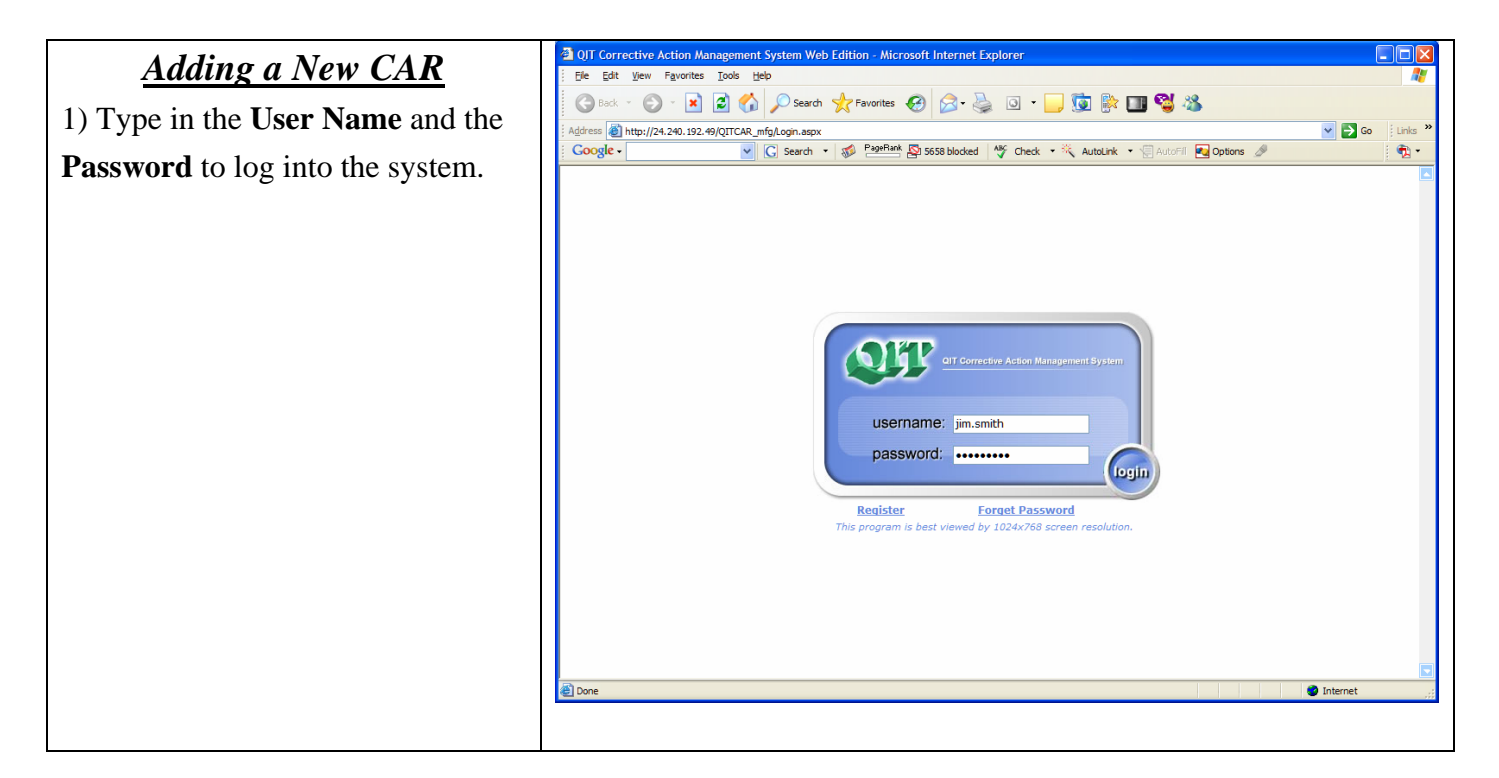

#### QIT Corrective Action Management System Web Edition - Microsoft Internet Explore 2) Click "Initiate CAR" on the Eile Edit View Favorites Tools Hel 🌀 Back 🔹 💿 🕤 📓 🏠 🔎 Search 🤸 Favorites 🤪 🔗 - 🌺 💿 🝷 🛄 🔯 🦓 menu tab to start entering the basic ddress http://24.240.192.49/QITCAR\_mfg/MainFrame. 💌 🛃 Go Links 💽 🖸 Search 🔹 🛷 PageRank 💁 5658 blocked 🛛 👋 Check 🔹 🌂 AutoLink 🔹 🗐 AutoFill 🛃 Options 🖉 Google -• 1 CAR information. OFF CAR Home Reminder 🐐 Quick Link Initiate CAR Modify CAR (2) 0 CARs are coming due in 7 days Initiate a CAR ٩. CAR Feedback 😩 4 CARs are overdue ٩, Modify a CAR Review and Verification (A CARs are pending ٩, Enter Feedback E 💽 Report Show Details Yes 🗉 💽 Tools Executive Summary Risk Summary Average Risk Year to day: 29.25 1. Improper Procedure/Sequence: 4 8 Maximum Risk Year to day: 192.00 2. Material Defect- Incoming Material: 1 🖇 3. Assay out of Control: 1 Show Details Show Details Quick Setup Technical Support: support@OITConsulting.com Change Password es Contact: sales@QITConsulting.com Add a New User Add a New Department News and Undates: 🕘 Don Interr ment System Web Edition - Microsoft Internet Explorer OIT Corrective Action Manage 3) Enter the required information Edit View Favorites Tools Help Ele 🔾 Back + 🕑 - 🖹 🛃 🏠 🔎 Search 🌟 Favorites 🤣 😥 - چ 💿 + 📃 🧕 🕼 💷 🖏 🦓 accordingly. ddress 🕘 http://24.240.192.49/QITCAR\_mfg/MainFrame.asp 👻 🔁 Go Links 💽 🖸 Search 🔹 🤯 PageBank 💁 5658 blocked 🛛 🎸 Check 🔹 🌂 AutoLink 🔹 🗐 AutoFill 🔩 Options 🤌 Google -📆 • OFT 4) After entering all information, -Preliminary Analysis and Action Plan click "Submit" to add the new CAR Home Basic CAR Info Modify CAR CAR to the database. CAR Number: AutoNumber (System Assign) Product/Process Cal.Cost CAR Issuer: Jim Sm CAR Feedback Target Due Date: 7/19/2006 Review and Verification CAR Issue Date: 6/19/2006 (mm/dd/yyyy) (mm/dd/yyyy) 🕒 Report Preliminary Root Cause and Corrective Action Plar 🗄 💽 Tools **Qualitative Analysis Quantitative Analysis** Defect Description **Risk Analys** Severity Occurrence Preliminary Root Cause: (500 characters only) Current Ctrl.: Y Choose Ctr **Risk Priority** Failure Mode: -- Select Failure Mode -~ Quality Cost: Corrective Action Plan: Defective QTY: Unit Cost: Other Cost: CA Representative: -- Select CA Rep. --~ Deadline: 7/19/2006 (mm/dd/yyyy) Total Cost Submit CAR Reset 🕘 Done Internet

### QIT Corrective Action Management System Web Edition

#### OIT Corrective Action Management System Web Edition - Microsoft Internet Explore 5) After submitting the data, the Eile Edit View Favorites Tools Hel 🔇 Back 🔹 🔘 🗧 😭 🔎 Search 🧙 Favorites 🤪 🔗 😓 💿 🔹 🛄 💱 🌆 🖏 🦓 system will notify the User that the ddress 💩 http://24.240.192.49/QITCAR\_mfg/MainFrame.a 💌 🛃 Go Links 💽 🖸 Search 🔹 🛷 PageRank 💁 5658 blocked 🛛 🖑 Check 🔹 🌂 AutoLink 🔹 🗐 AutoFill 💽 Options 🖉 Google -• 1 data has been submitted OFF successfully. $\bigotimes$ ..... Confirmation CAR Home Initiate CAR Modify CAR Dear Jim Smith: 6) Click "Notify CAR Receiver" to CAR Feedback CAR-06-0008 has been successfully submitted. Please select your next action blow Review and Verification send a notification email to the 🗄 💽 Report Review CAR Report Notify CAR Receiver 🕑 Tools CAR Representative who is responsible for this CAR. 7) System will use the User's default email program e.g. Outlook to send the email. 🕘 Don 🙂 Interne

**QIT Consulting, Inc.** 

#### QIT Corrective Action Management System Web Edition - Microsoft Internet Explore Modifying a CAR Eile Edit View Favorites Tools Help 🔇 Back 🔹 🕥 🕤 🖹 😰 🏠 🔎 Search 🤺 Favorites 🤣 😥 - 🌉 🔯 📲 💱 🌆 💱 👪 1) Click "Modify CAR" on the dress 截 http://24.240.192.49/QITCAR\_mfg/MainFrame.a 💌 🔁 Go Search • 😻 PageRank 🔯 5658 blocked 😽 Check • 🗮 AutoLink • 🗐 sutoFil 💽 Options 🌛 Google -• menu tab and then Click on the OFF $\mathbf{P}$ CAR Number. -CAR Search CAR Home Initiate CAR Modify CAR Product/Process: Search CAR Number: CAR Feedback Year: 2006 🛩 Review and Verification 🗄 💽 Report ssued CAR E Tools CAR Number CAR Issue Product/Proce Issue Date 06/05/2006 06/05/2006 06/05/2006 06/05/2006 05/19/2006 05/15/2006 CAR-06-0008 Jim Smith test test test Jim Smith Jim Smith Jim Smith CAR-06-0005 CAR-06-0004 0.300 Jim Smith Jim Smith 04/15/2006 04/14/2006 Received CAR ( CAR Number Product/Pro CA Rep. Issue Date 06/05/2006 06/05/2006 06/05/2006 06/05/2006 05/19/2006 05/15/2006 04/15/2006 04/14/2006 test Kelly's Homestead Plant A Mike S. Jim Smith Jim Smith Jim Smith CAR-06-0005 CAR-06-0004 CAR-06-0003 CAR-06-0002 dre Jim Smith CAR-06-000

### QIT Corrective Action Management System Web Edition

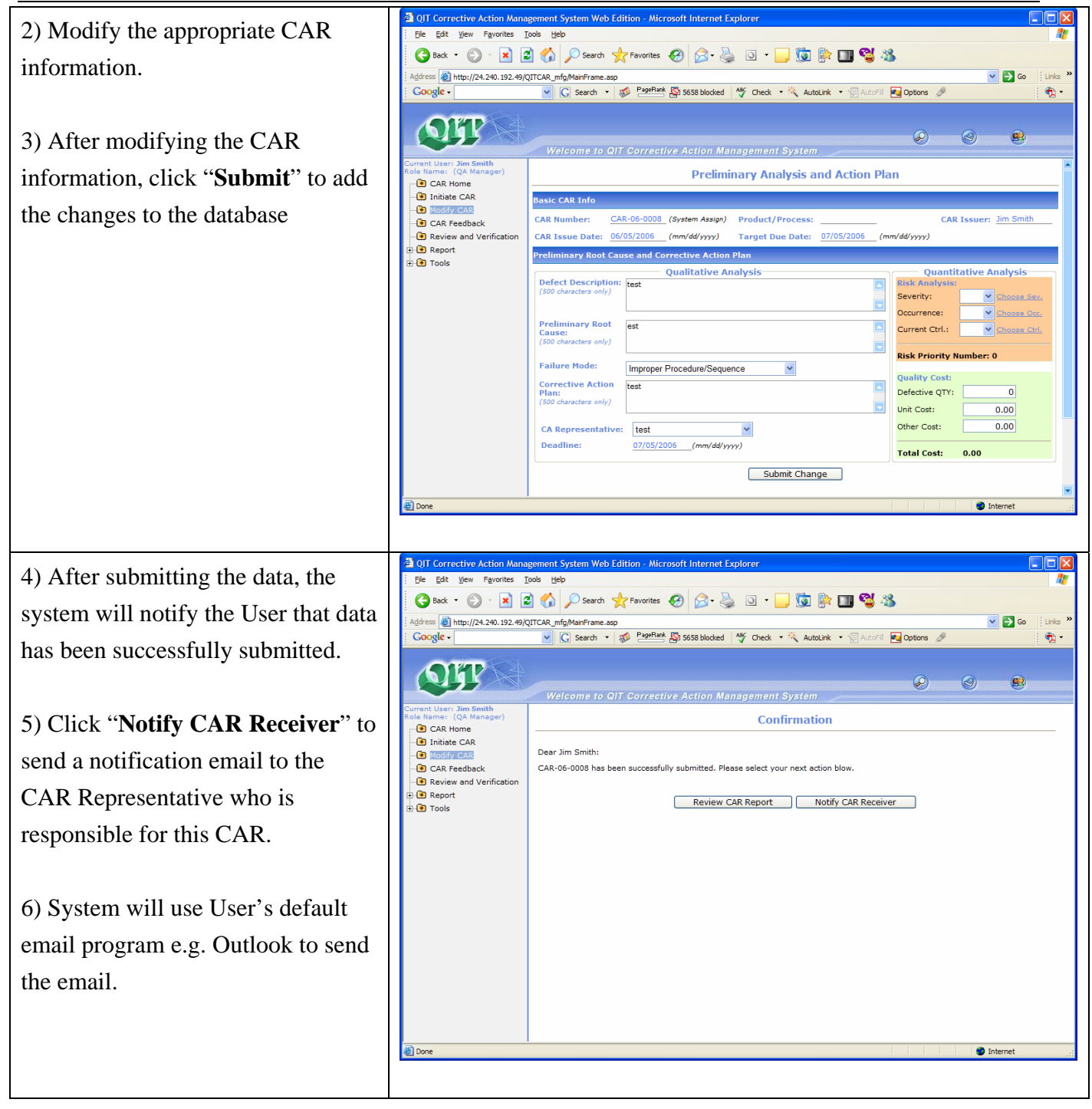

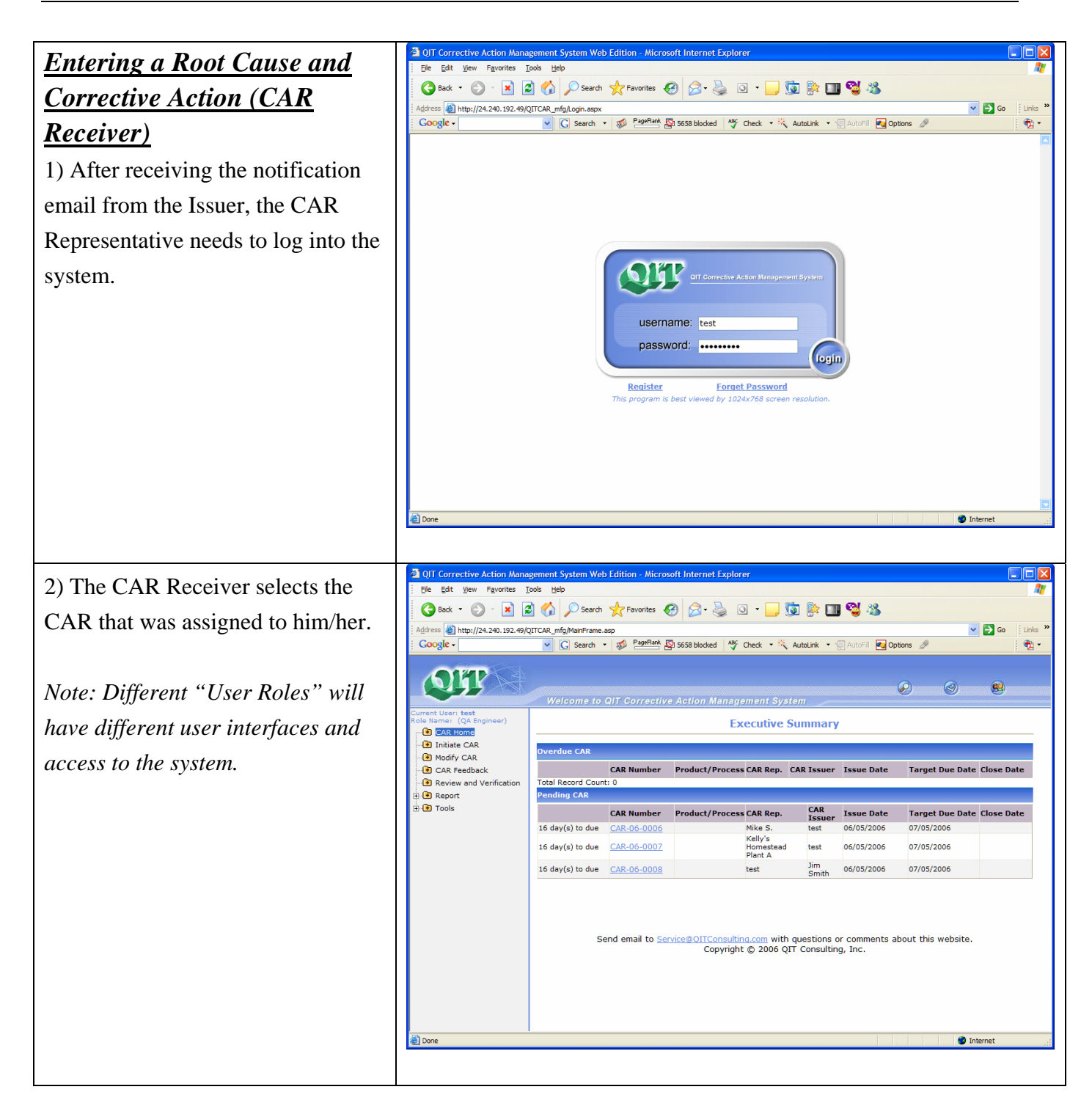

### QIT Corrective Action Management System Web Edition

#### 2 QIT Corrective Action Management System Web Edition - Microsoft Internet Explore 3) Click "CAR Feedback" on the Eile Edit View Favorites Tools Hel 🔇 Back 🔹 🐑 🔹 📓 🏠 🔎 Search 🤺 Favorites 🤣 😥 - چ 💿 🔹 🛄 🕵 🧏 menu tab to start entering the Root ddress 🚳 http://localhost/QIT\_CAR\_Web10/MainFrame.asp 💌 🔁 Go Google -DevToolBar View DOM Disable View Qutline Validate Images Resize Misc Show Ruler **~** » Cause Analysis and Corrective OFT Action information. $\langle \rangle$ CAR Listing CAR Home Click CAR Number to have root cause analysis and add corrective actions. Initiate CAR Modify CAR Click the CAR number to start the Year: 2006 ¥ Quick Search CAR List root cause analysis and enter 🕒 🖻 Report E 🕑 Tools CAR Number Product/Process Issuer Issue Date Jim Smith 07/06/2006 Print Report corrective action. AR-06-0005 Jim Smith 07/05/2006 Print Report Print Report CAR-06-0004 Jim Smith 07/05/2006 Print Report CAR-06-0003 Jim Smith 07/05/2006 CAR-06-0002 Jim Smith 04/15/2006 Print Report Click "Print Report" button to CAR-06-0001 Jim Smith 04/14/2006 Print Report print out a hardcopy of the CAR form. <u>OITConsulting.com</u> with questions or comments about this website Copyright © 2005 QIT Consulting, Inc. Send email to CARMaster@ Scal intranet Corr Microsoft Internet Ex 4) Click "Add New Feedback" to File Edit View Favorites Tools Help 🔾 Back 🔹 🕥 - 🖹 🛃 🏠 🔎 Search 🤺 Favorites 🏼 🌮 🍃 💿 🔹 🔜 🔞 🖓 🛄 🖏 🦓 add any new Root Cause Analysis. ddress 🗿 http://24.240.192.49/OITCAR\_mfg/MainFrame.asp 💌 🛃 Go 🔽 🖸 Search 🔹 🦪 PageRank 🖾 5660 blocked l 👋 Check 🔹 🎘 AutoLink 🔹 🗐 AutoFill 🔤 Options 🖉 Google - • 5P $\mathbf{P}$ 3 -Feedback Listing CAR Home CAR-06-0008 Initiate CAR Modify CAR Add New Feedback --- CAR Feedba Review and Verification - 🕑 Report 🗄 💽 Tools Send email to <u>Service@OITConsulting.com</u> with questions or comments about this website. Copyright © 2006 QIT Consulting, Inc. a 🕃 🔮 Int

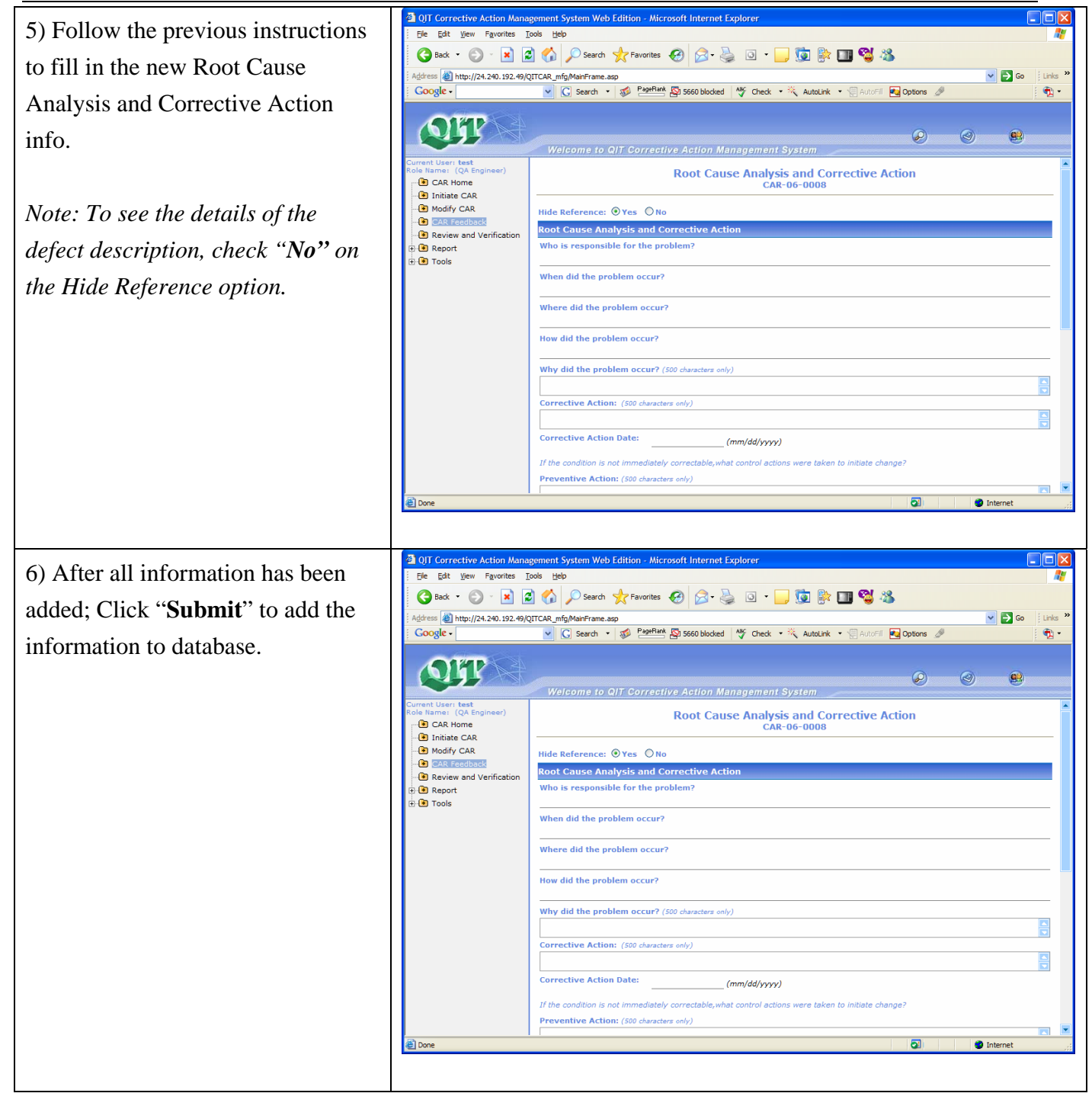

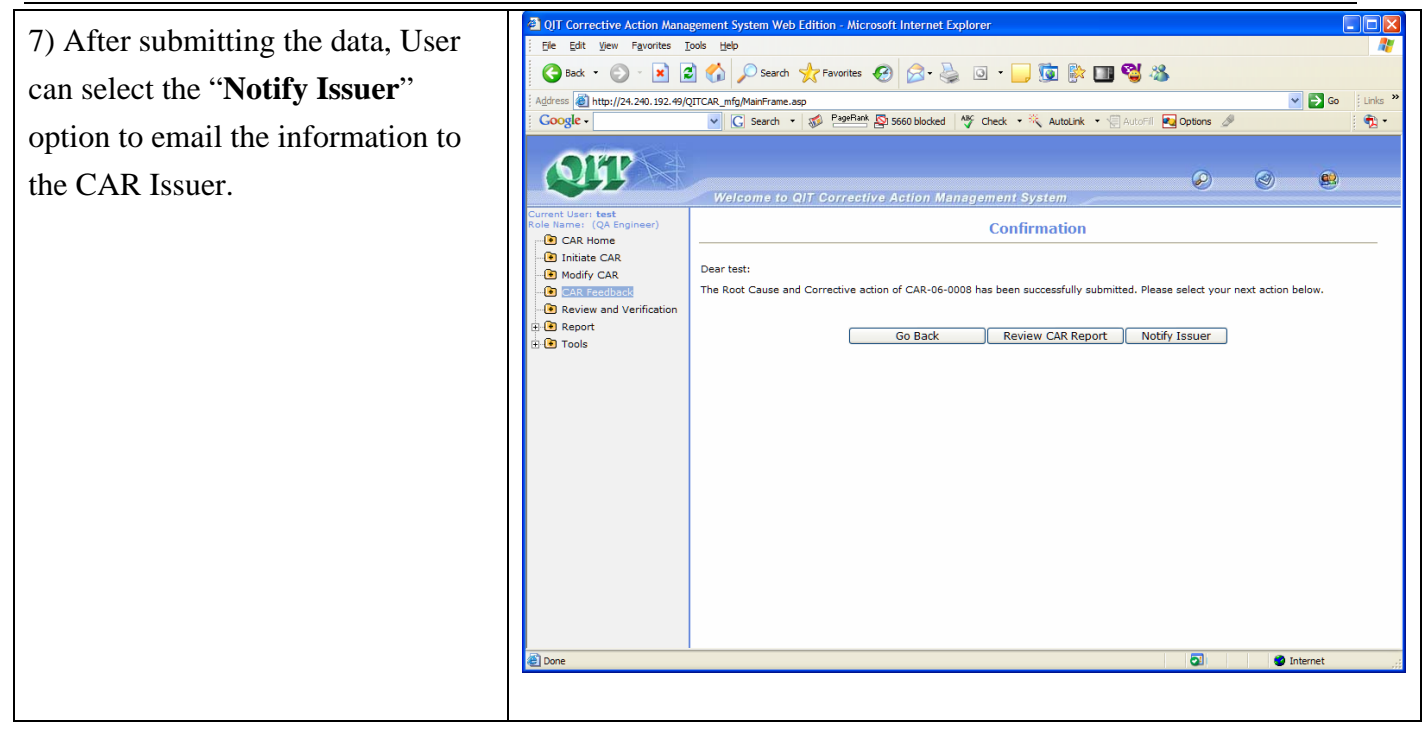

| Installation and System           | <u>Note:</u>                                                                                                    |
|-----------------------------------|----------------------------------------------------------------------------------------------------|
| <u>Configuration</u>              | The following section is for users who are going to host the<br>program on their own server.<br>The users who host the program on QIT's server, can ignore<br>following section.<br>We strongly suggest user hosting the program on QIT's secured<br>server to have better service and technical support. Contact QIT at<br><u>service@qitconsulting.com</u> to find out the security measurements of<br>QIT's web hosting service. |
| System requirement:               | M Administrative Tools       Elle Edit View Favorites Tools Help                                                                                                    |
| 1. Microsoft Internet Information | Sack - S - Search Polders                                                                                                    |
| Service (IIS) 5.0 or above.       | Address Administrative Tools                                                                                                    |
| 2. Web Service                    | File and Folder Tasks & Shortcut<br>Rename this file 2 KB 2 KB 2 KB                                                                                                    |
| 3. Microsoft SQL 2000 Server      | Move this file Data Sources (ODBC)<br>Copy this file Shortcut<br>2 K3                                                                                                    |
| 4. Microsoft Framework 1.1 or     | Publish this file to the Web     Event Viewer     Shortcut     Shortcut                                                                                                    |
| above                             | Delete this file      ZKB      Local Security Policy      Microsoft .NET Framework 1.1                                                                                                    |
|                                   | Other Places                                                                                                    |
|                                   | My Documents Shared Documents Shared Documents                                                                                                    |
|                                   | My Computer<br>My Network Places<br>Server Extensions Administrator<br>Shortcut<br>2 KB<br>Shortcut<br>2 KB                                                                                                    |
|                                   | Details                                                                                                    |
|                                   |                                                                                                    |
|                                   | Manages IIS, the web server for Internet and intranet web sites. 1.62 KB 🔍 My Computer                                                                                                    |

| <b>Installation</b>                                                                                                    |                                                                                                    |
|----------------------------------------------------------------------------------------------------|----------------------------------------------------------------------------------------------------|
| Install the backend database:                                                                                                    | The SACE Server Enterprise Manager on Q :                                                                                                    |
| <ol> <li>In SQL Server Enterprise<br/>Manager, attached the<br/>backend database provided<br/>by QIT to the server.</li> </ol>      | Console Root Microsoft SQL Servers      Console Root Microsoft SQL Servers      Console Root Microsoft SQL Servers |
| 2. Add a db admin to the user account                                                                                               |                                                                                                    |
| Install the front-end :                                                                                                    |                                                                                                    |
| 1. Double click the installation                                                                                                    | i QJT_CAR_Web10                                                                                                    |
| <ul><li>file provided by QIT.</li><li>2. Follow the on-screen instruction to finish the</li></ul>                                   | Welcome to the QIT_CAR_Web10 Setup Wizard                                                                                                    |
| <ul><li>installation process.</li><li>3. By default, the program will be installed under web directory on the web server.</li></ul> | The installer will guide you through the steps required to install QIT_CAR_Web10 on your computer.                                                                                                    |
|                                                                                                    | WARNING: This computer program is protected by copyright law and international treaties.<br>Unauthorized duplication or distribution of this program, or any portion of it, may result in severe civil<br>or criminal penalties, and will be prosecuted to the maximum extent possible under the law.                                                                                                    |
|                                                                                                    | Cancel < <u>B</u> ack <u>N</u> ext >                                                                                                    |
| System configuration:                                                                                                    |                                                                                                    |
| 1. Under the program directory,                                                                                                    |                                                                                                    |
| open a file named "Web.config"                                                                                                    |                                                                                                    |

|                                  | 🕲 Internet Information Services                                                                                                    |
|----------------------------------|----------------------------------------------------------------------------------------------------|
|                                  | Eile Action View Help                                                                                                    |
|                                  |                                                                                                    |
|                                  | Bin QITCAR_SQA     Name     Path       Bin QITCAR_T1     Images       Bin QITCAR_T2     js       Bin QITCAR_T3                                                                                                    |
|                                  | Image: State of the state of the state                           |
| 2. Use Notepad to open this file |                                                                                                    |
|                                  | 🖡 Web.config - Notepad                                                                                                    |
|                                  | <pre>File Edit Format View Help </pre> <pre> </pre> <pre> </pre> |
| 4. Change the settings           |                                                                                                    |
| 5. Save the changes              | <add ?<br="" key="ServerName" value="&lt;u&gt;Your Sever IP or Server Name&lt;/u&gt;"><add key="DatabaseName" value="Attached db Name"></add><br/><add key="UserName" value="&lt;u&gt;User/db Admin Name&lt;/u&gt;"></add><br/><add key="Password" value="&lt;b&gt;Password&lt;/b&gt;"></add></add>                                                                                                    |
| Troubleshooting:                 | <ol> <li>If the menu/Treeview doesn't work, please install a package<br/>from<br/><u>http://www.qitconsulting.net/Download/iewebcontrols.msi</u></li> </ol>                                                                                                    |
|                                  | <ol> <li>Please reinstall the Framework if error message related to<br/>Framework came up. Framework installation package can be<br/>downloaded from Microsoft's web site at</li> </ol>                                                                                                    |

| http://www.microsoft.com/downloads/details.aspx?familyid= |
|-----------------------------------------------------------|
| <u>262D25E3-F589-4842-8157-</u>                           |
| 034D1E7CF3A3&displaylang=en                               |